# How to connect / Change password/ Change user data/ Forgot your password

After confirming your account, you can log in and the system will allow you to make online transactions.

#### 1. How to connect?

To use the online sale system, go to **Buy online train tickets** section and click on **Domestic journeys** of the official website of CFR Călători, <u>www.cfrcalatori.ro</u>.

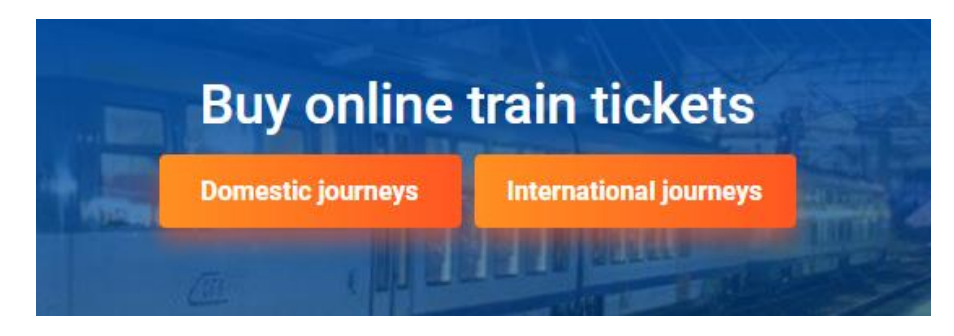

You are redirected to **Buy online train tickets – Domestic journeys** application

| CFR Californi DOMESTIC TRAFFIC Q Plan your journey -                                                  | Support - 🎍 Log in RO (EN)                                                                                                    |
|----------------------------------------------------------------------------------------------------|----------------------------------------------------------------------------------------------------|
| Itineraries + buy            Departure station                                                        | <ul> <li>J +40731990129 (M-5 8-20)</li> <li></li></ul>                                                                                                    |
| Arrival station  Departure date:      14/05/2019  The previous day Tomorrow  Show the advanced fields | Itineraries + buy<br>If you want to find the trains<br>from a station to another,<br>you're on the right page. Type<br>the stations, select the travel<br>date and press "Search".<br>My train<br>If you travel on a specific train<br>and you want to find the<br>stopping times in stations or<br>the real-time data (delays), go<br>to this page.<br>Continue |
| Search                                                                                                | Departures/arrivals<br>Do you want to find out all<br>the trains coming and going<br>from a specific station? Go to<br>this page.<br>Continue                                                                                                    |

To login if you are registered, click on My account/Log in, on the blue bar.

| CFR Călători DOMESTIC TRAFFI | C 🔍 Plan your journey 👻 | Support - Arccount RO EN                                                                                                    |
|------------------------------|-------------------------|----------------------------------------------------------------------------------------------------|
| Log in                       |                         | <ul> <li>+4073 1990129 (M-S 8-20)</li> <li>Dileteonline@cfrcalatori.ro</li> <li>You can buy at least 6 hours before departure</li> </ul> |
| User (email)                 |                         |                                                                                                    |
|                              |                         |                                                                                                    |
| Password                     |                         |                                                                                                    |
|                              |                         |                                                                                                    |
| Remember my account          |                         |                                                                                                    |
| Log in                       |                         |                                                                                                    |
| Register as a new user!      |                         |                                                                                                    |
| Forgot your password?        |                         |                                                                                                    |

To login, fill in User and Password fields, then click on Log in.

#### 2. Change my password

To change your password, go to the main menu and click **My account** => **Change my password** on the blue bar.

| CFR Caliatori DOMESTIC TRAFFIC Q Plan your journey -                                                                                | ≔ Orders 🔰 Sup                                                                                                    | port 🝷                                                 | <b>andrei -</b> RO EN                                                                                                    |
|----------------------------------------------------------------------------------------------------|----------------------------------------------------------------------------------------------------|--------------------------------------------------------|----------------------------------------------------------------------------------------------------|
| Itineraries + buy       Image: Departure station       Image: Departure station                                                     | ی +40<br>ا® bile<br>و You<br>Info                                                                                                    | 073199012<br>:teonline@<br>i can buy a                 | Log off<br>Change my password<br>Edit my account info<br>More options                                                                          |
| Arrival station Departure date: <sup>0</sup> 09/05/2019          The previous day         Tomorrow         Show the advanced fields | Itineraries + buy<br>If you want to find the trains<br>from a station to another,<br>you're on the right page. Type<br>the stations, select the travel<br>date and press "Search". | My<br>If you<br>and y<br>stopp<br>the r<br>to th<br>Co | train<br>u travel on a specific train<br>you want to find the<br>oing times in stations or<br>eal-time data (delays), go<br>is page.<br>ntinue |
|                                                                                                    | Departures/arrivals<br>Do you want to find out all<br>the trains coming and going<br>from a specific station? Go to<br>this page.                                                  |                                                        |                                                                                                    |

The system opens a new window where you must fill in the **old password / new password/ new password confirmation** and click **Change password.** 

| <u>CFR</u><br>CFR Cälätori DOMESTIC TRAFFIC Q Plan your journey ▼ ≔ Orders | 🍽 Support 👻 🛓 Hello                                                                                                    |
|----------------------------------------------------------------------------|----------------------------------------------------------------------------------------------------|
| Change my password                                                         | <ul> <li>→ +40731990129 (M-S 8-20)</li> <li>@ bileteonline@cfrcalatori.ro</li> <li>You can buy at least 6 hours before departure</li> </ul> |
| Old password                                                               |                                                                                                    |
|                                                                            |                                                                                                    |
| New password                                                               |                                                                                                    |
|                                                                            |                                                                                                    |
| New password confirmation                                                  |                                                                                                    |
|                                                                            |                                                                                                    |
| Change password                                                            |                                                                                                    |

After completing the operation, the system displays an information message like:

# My account

+40731990129 (M-S 8-20)
 bileteonline@cfrcalatori.ro
 You can buy at least 6 hours before departure

Your account has been successfully edited.

#### 3. Change user data

If you want to change your contact information initially chosen to sign up, you can click **My account** => **Change account information** from the main menu on the blue bar, where you can change **First** name / Last name / Email / Phone number / Country / Address.

If the login name is different from the email account, you can choose to merge the login name with the email address and click **I want to merge the login name with my email address.** 

| Edit my account info                                                               | <ul> <li>+40731990129 (M-S 8-20)</li> <li>Ø bileteonline@cfrcalatori.ro</li> <li>Ø You can buy at least 6 hours before departure</li> </ul> |
|------------------------------------------------------------------------------------|----------------------------------------------------------------------------------------------------|
| First name *                                                                       |                                                                                                    |
| Last name *                                                                        |                                                                                                    |
| User:                                                                              |                                                                                                    |
| Email *                                                                            |                                                                                                    |
| Phone number *                                                                     |                                                                                                    |
| Country *                                                                          |                                                                                                    |
| Romania 🔻                                                                          |                                                                                                    |
| Address                                                                            |                                                                                                    |
| ✓ I want to receive SMS updates regarding my orders                                |                                                                                                    |
| I would like to receive occasionally promotional offers from CFR Călători by email |                                                                                                    |
| Save changes                                                                       |                                                                                                    |

After verifying new data entered, click on **Save changes** to update you account data. After completing the operation, the system displays an information message like:

# My account

+40731990129 (M-S 8-20)
 bileteonline@cfrcalatori.ro
 You can buy at least 6 hours before departure

Your account has been successfully edited.

# 4. Forgot your password?

If you forgot your password, go to the main menu on the blue bar and click on My account/Log in.

| CFR călători DOMESTIC TRAFFIC Q Plan your journey - | Support - Log in RO EN                                                                                                    |
|-----------------------------------------------------|----------------------------------------------------------------------------------------------------|
| Log in                                              | <ul> <li>J +40731990129 (M-S 8-20)</li> <li>(B) bileteonline@cfrcalatori.ro</li> <li>(C) You can buy at least 6 hours before departure</li> </ul> |
| User (email)                                        |                                                                                                    |
| Password                                            |                                                                                                    |
| Remember my account                                 |                                                                                                    |
| Log in                                              |                                                                                                    |
| Register as a new user!                             |                                                                                                    |
| Forgot your password?                               |                                                                                                    |

Select Forgot your password? in the login window.

The email address is required to reset the password in the new window. To finish, click on Continue.

| CFR Calatori DOMESTIC TRAFFIC Q Plan your journey - | Support - Log in RO EN                                                                                                    |
|-----------------------------------------------------|----------------------------------------------------------------------------------------------------|
| Forgot your password?                               | <ul> <li>+40731990129 (M-S 8-20)</li> <li>bileteonline@cfrcalatori.ro</li> <li>You can buy at least 6 hours before departure</li> </ul> |
| We'll send you an email to reset it.                |                                                                                                    |
| Email                                               |                                                                                                    |
|                                                     |                                                                                                    |
| Continue                                            |                                                                                                    |

The user will receive an email from <u>BileteOnLine@cfrcalatori.ro</u>, entitled **Reset your password**.

| Reset your password                                                                                                    |
|----------------------------------------------------------------------------------------------------|
| There is only one step until you can reset the password for your CFR Cälätori online tickets account.                                                                                                    |
| For the user eliza_andrei@cfrcalatori.ro, click this link or copy the following address in your browser:<br>http://vol-sntfc-prod.xsell.ro/en-GB/Account/ResetPassword?UserName=eliza_andrei@cfrcalatori.ro&Code=4790281b-1f76-4e0b-827d-2c875814f297                                                                                                    |
| Thank you!                                                                                                    |
|                                                                                                    |
| Prezentul mesaj constituie o informație confidențială și este proprietatea exclusivă a SNTFC CFR Câlători S.4. Mesajul se adresează numai persoanei fizice sau juridice menționată ca destinatară, precum și altor persoane autorizate să-l primească. Poate conține<br>informații confidențiale. În cazul în care nu sunteți destinatarul menționat, vă aducem la cunoștiință că dervăluirea, copierea, distribuirea sau ințierea unor acțiuni pe baza prezentei informații sunt strict interzise și atrag răspunderea civilă șifau penală după<br>caz. Dacă ați primit acest mesaj dintr-o eraere, vă regâm să ne anunțați imedia la b <u>ileteonime@cfrcalatori.ro.</u> și să-l ștergeți apoi din sistemul dvs. SNTFC CFR Câlători nu este responsabilă pentru transmiterea corespunzătoare și integrală a informației<br>conținute în acest mesaj și nici pentru eventualele întărzieri în recepționarea acestulă. |
| This message contains confidential information and is the exclusive property of SNTFC CFR Calatori S.A. This message is only for persons or companies mentioned in the recipient and other authorized persons to receive it. It may contain confidential information.<br>In case you are not the recipient, we announce you that any disclosure, copying, distribution or calls in action on the basis of this information is strictly prohibited and will rise to civil liability and 'or criminal by case. If your received this message of an error,<br>please inform us immediately an <u>bilenonimedification in delete it from your system</u> . SNTFC CFR Calatori is no responsible for the proper and complete ramsmission of the contained information in this message and not for my delays in receiving it.                                                                                                |

After clicking the link, you will be transferred to the password reset page, where you will fill in the field **New password / New password confirmation** and click on **Confirm**.

| CFR Călători DOMESTIC TRAFFIC Q Plan your journey - | 🍽 Support 👻 💄 Log in 🛛 🛛 🔍                                                                                                    |
|-----------------------------------------------------|----------------------------------------------------------------------------------------------------|
| Reset your password                                 | <ul> <li>+40731990129 (M-S 8-20)</li> <li>bileteonline@cfrcalatori.ro</li> <li>You can buy at least 6 hours before departure</li> </ul> |
| New password                                        |                                                                                                    |
|                                                     |                                                                                                    |
| New password confirmation                           |                                                                                                    |
|                                                     |                                                                                                    |
| Confirm                                             |                                                                                                    |

If the new password meets the minimum security requirements and has been correctly verified, you will receive an email in this respect.

# Reset password confirmation

We reset your password successfully. Please log in.

+40731990129 (M-S 8-20)
 bileteonline@cfrcalatori.ro
 You can buy at least 6 hours before departure